## **CITI Instructions for Export Compliance Training**

To enroll in and access the appropriate training modules, proceed with the following steps:

1. Go to the Collaborative Institutional Training Initiative website (<u>www.citiprogram.org</u>).

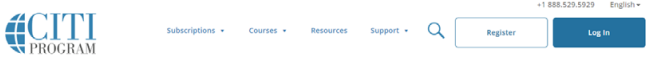

Research Ethics and Compliance Training

- a. For **new** users, click on **"Register,"** Continue to Step 2 (below).
- b. For existing users:
  - i. Log in with your user name and password
  - ii. Choose University of Mississippi Oxford Courses
  - iii. Choose "Add a Course "
- 2. Select your Organizational Affiliation (University of Mississippi Oxford), agree to Terms of Service, affirm your affiliation with UM, and click "Continue to Create Your CITI Program Username/Password."

|                                                           |                                                                                                    |                                                                                                    |                                                      |                                    | Englis |  |
|-----------------------------------------------------------|----------------------------------------------------------------------------------------------------|----------------------------------------------------------------------------------------------------|------------------------------------------------------|------------------------------------|--------|--|
|                                                           | LOG IN                                                                                                    | LOG IN THROUGH M                                                                                                    | Y INSTITUTION                                        | REGISTER                           |        |  |
| ITI - Learne                                              | r Registration                                                                                                |                                                                                                    |                                                      |                                    |        |  |
| Steps: 1 2                                                | 34567                                                                                                    |                                                                                                    |                                                      |                                    |        |  |
| elect Your (                                              | Organization Affilia                                                                                          | tion                                                                                                    |                                                      |                                    |        |  |
| This option is                                            | for persons affiliated                                                                                        | with a CITI Program subscrib                                                                                                    | er organization.                                     |                                    |        |  |
| Fo find your o                                            | organization, enter its                                                                                       | name in the box below, then                                                                                                    | pick from the list of ch                             | noices provided. 🥹                 |        |  |
| University o                                              | of Mississippi - Oxford                                                                                       |                                                                                                    |                                                      |                                    |        |  |
| Jniversity of<br>his usernam<br>I AGREE to<br>I affirm th | Mississippi - Oxford o<br>e and password in ste<br>o the <u>Terms of Service</u><br>at I am an affiliate of I | nly allows the use of a CITI Pr<br>p 2 of registration.<br>a and <u>Privacy Policy</u> for acces<br>Jniversity of Mississippi - Oxf | ogram username/pass<br>sing CITI Program mat<br>ord. | word for access. You will create   |        |  |
| Continue 1                                                | To Create Your CITI Pr                                                                                        | ogram Username/Password                                                                                                    |                                                      |                                    |        |  |
|                                                           |                                                                                                    | or                                                                                                    |                                                      |                                    |        |  |
| ndependen                                                 | t Learner Registrati                                                                                          | on                                                                                                    |                                                      |                                    |        |  |
| Use this optic                                            | on if you are paying fo                                                                                       | r your courses. This                                                                                                    | s not affilia                                        | ted with a CITI Program subscriber |        |  |
| organization,<br>American Exp                             | or who require conte<br>press, Discover, Maste                                                                | nt that their organ<br>rCard or Visa is                                                                                             | de. Fees ap<br>cepted.                               | piy. Credit card payment with      |        |  |
| AGREE to                                                  | o the <u>Terms of Service</u>                                                                                 | and Priva                                                                                                    | s. nat                                               | erials.                            |        |  |
|                                                           |                                                                                                    |                                                                                                    |                                                      |                                    |        |  |

- 3. Enter your personal member information in Steps 3-6 and click "Continue to Step 7".
- 4. Select courses to take Export Compliance
- 5. Click on "Complete Registration" or "Next" to begin your training modules.

## Question 1

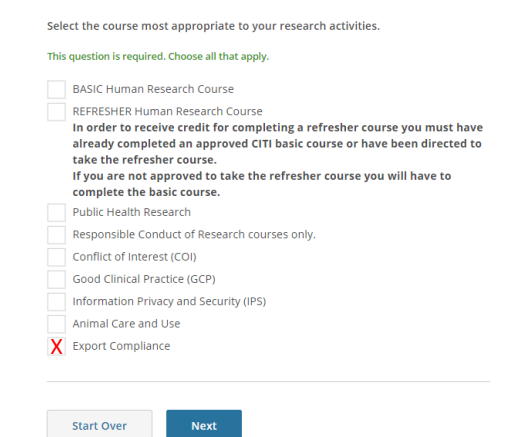